# **PROFESSOR MANUAL**

#### 7.SEND MESSAGE / OTHERS

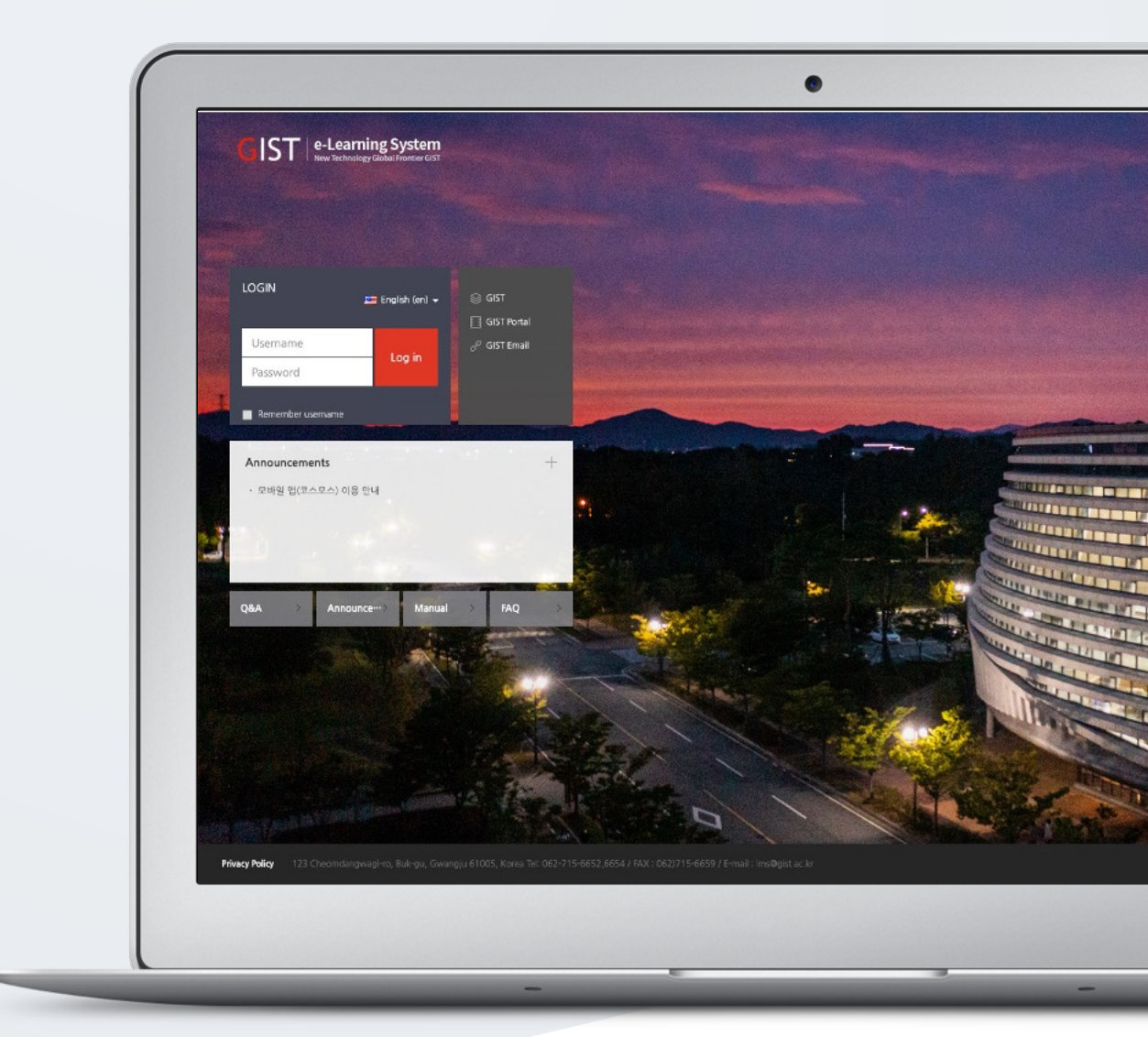

# TABLE OF CONTENTS

| Message                     | 3 |
|-----------------------------|---|
| E-mail                      | 4 |
| Assistant/Auditing Approval | 5 |

## MESSAGE

Send messages in LMS to users registered in the course.

\* You can check the messages you exchanged on the left side of the dashboard menu, "Messages".

(1) At the left-side of the course homepage, click [Sending Message], belonging "Students Notification" menu.

(2) Choose the recipient.

- You can sort recipients' list into alphabetical order or ID number order.

- If you send message to all, click the [Select all] button.

(3) Write message.

(4) Click the [Send] button.

| 8a       | Course Home —                                                                             | A ≥ Educational Data Science ≥ Sending Message       |                     |
|----------|-------------------------------------------------------------------------------------------|------------------------------------------------------|---------------------|
|          | Course Info +<br>• Participants list                                                      | Sending Message                                      |                     |
| 9<br>9   | Grade/Attendance   Statistics  Online-Attendance  Offline-Attendance                      | Sort by : Fullname 🗸                                 | Select all Deselect |
| ጵ        | <ul> <li>Grades</li> <li>Grade Rate</li> </ul>                                            | Recipient                                            | 1                   |
| 5        | Students Notifications +                                                                  | C 및 유비온10 (ubion10) 최원                               |                     |
| <b>1</b> | <ul> <li>Sending Message</li> </ul>                                                       |                                                      |                     |
| m        | Sending Email                                                                             | <sup>2</sup> · 유비온3 (ubion03) 회원 · 유비온4 (ubion04) 회원 |                     |
| ΨΨ       | Others 👻                                                                                  | 🗆 🔍 유비온5 (ubion05) 최원 🗌 💭 유비온6 (ubion06) 최원          |                     |
|          | View Student screen                                                                       | 다 유비온7 (ubion07) 표명 다 유비온8 (ubion08) 희원              | ļ                   |
|          | Activities/Resources —                                                                    | 다. 유비온9 (ubion09) 패턴                                 |                     |
|          | Label     Add     Add     Add     Add     Add     File     Add     VOD     Add     More - | <sup>3</sup> Message                                 | 4 Send Message      |
|          | Administration +<br>+ & •                                                                 |                                                      | Schu message        |

### E-MAIL

Send E-mail in LMS to users registered in the course.

(1) At the left-side of the course homepage, click 'Sending Email', belonging 'Students Notification' menu.

(2) Choose the recipient.

- You can sort recipients' list into alphabetical order or ID number order.

- If you send e-mail to all, click the [Select all] button.

(3) Write message.

(4) Click the [Send] button.

| 8a      | Course Home —                                                                                                    | ♠ > Educational Data Science > Sending Email                                                                                                    |
|---------|----------------------------------------------------------------------------------------------------|----------------------------------------------------------------------------------------------------|
|         | Course Info A<br>· Participants list<br>Grade/Attendance A<br>· Statistics<br>· Online-Attendance                                                                                                    | Sending Email Sending Email E-Mail sent History                                                                                                    |
| ₩<br>** | <ul> <li>Offline-Attendance</li> <li>Grades</li> <li>Grade Rate</li> </ul> Students Notifications ~                                                                                                    | Sort by: Fullname v                                                                                                    |
|         | Sending Message     Sending Email Others      View Student screen                                                                                                    | Recipient 유비온 1 책임<br>Ubionid01@aa.net<br>2 유비온 2 또한<br>Ubionid02@aa.net<br>Ubionid03@aa.net                                                                                                    |
|         | Activities/Resources —<br>2 Label Add<br>3 Assignment Add                                                                                                    | High Hard     High Hard       Ubionid05@aa.net     Ubionid05@aa.net       High Hard     High Hard       High Hard     High Hard       High Hard     High Hard       High Hard     High Hard       Ubionid05@aa.net     Ubionid05@aa.net |
|         | File     Add     VOD     Add     More -     Administration     + & -                                                                                                    | 3     Subject       Content     □                                                                                                    |
|         | Course administration     Edit settings     / Turn editing off     Users     Unenrol me from     2022 - 10     Educational Data     Science     ▼ Filters                                                 |                                                                                                    |
|         | <ul> <li>▶ Reports</li> <li>✿ Gradebook setup</li> <li>✔ Outcomes</li> <li>▲ Backup</li> <li>▲ Restore</li> <li>▲ Import</li> <li>④ Publish</li> <li>Q Reset</li> <li>▶ Question bank</li> <li></li></ul> | Attachments  Attachments  Maximum size for new files: Unlimited, maximum attachments: 1                                                                                                    |
|         |                                                                                                    | 4 Send Email                                                                                                    |

#### ASSISTANT/AUDITING APPROVAL

#### (Assistant/Auditor)

Students who want to become assistants/auditor can apply for authority to the professor. After a student applies, the professor approves it.

\* Students can access the classroom as an assistant and auditor only after applying for "Curriculum > Assistant/Auditor Registration" on the left side of the dashboard and obtaining approval from the professor.

(1) At the left-side of the course homepage, click 'Others > Assistant/Auditing approval' menu.(2) Click [Approval] button to approve the application for Assistant /auditor.

\* To cancel the approval, click [Cancel] button in the 'Approval' column.

| 8a  | Course Home —                                                           | A ≥ Educational Data Science > Assistant/Auditing approval |                        |                      |                  |              |                                     |                      |            |  |  |  |
|-----|-------------------------------------------------------------------------|------------------------------------------------------------|------------------------|----------------------|------------------|--------------|-------------------------------------|----------------------|------------|--|--|--|
| F   | Course Info                                                             | Assistant/Auditing approval                                |                        |                      |                  |              |                                     |                      |            |  |  |  |
| Ŵ   | Others 🔺                                                                |                                                            |                        |                      |                  |              |                                     |                      |            |  |  |  |
| e   | Course Settings     Group settings                                      | n                                                          | classify<br>equisition | Fullname (ID number) | Email address    | Mobile phone | reporting date / processing<br>date | Status               | Approval   |  |  |  |
| 88  | Group members                                                           |                                                            | Auditor                | UBION (ubion20)      | Ubionid20@aa.net |              | 2022-03-29 / 2022-03-29             | Approval             | Cancel     |  |  |  |
| ·^` | Question bank     Reports                                               |                                                            | Assistant              | 유비온15 (ubion15)      | Ubionid15@aa.net |              | 2022-04-11                          | wait for<br>approval | Approval 2 |  |  |  |
| 6 1 | Assistant/Auditing app…                                                 |                                                            |                        |                      |                  |              |                                     |                      |            |  |  |  |
| Ű   | Online-Attendance sett…     View Student screen                         |                                                            |                        |                      |                  |              |                                     |                      |            |  |  |  |
|     | Activities/Resources —                                                  |                                                            |                        |                      |                  |              |                                     |                      |            |  |  |  |
|     | Label     Add     Add     Add     File     VOD     Add      VOD     Add |                                                            |                        |                      |                  |              |                                     |                      |            |  |  |  |